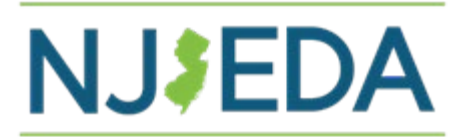

## NJ Child Care Facilities Improvement Program -

## How to Upload Disbursement Documents – Contractors

- 1. Click on the link provided by NJEDA. This link is <u>not</u> a general upload site. Be sure you are using the link associated child care provider site (PROD- #) you are requesting a disbursement for.
- 2. The Document Upload Home page will appear. Double check it is for the correct PROD #. Then click on Upload Documents.

| Home > Document Upload<br>DOCUMENT Upload<br>To add requested documents, please select the Upload Documents below.<br>▲ Documents cannot be added after submission.<br>Information<br>Name of Contractor<br>360 Degree Construction Corp<br>Street Address 1<br>154 Terrill Rd      |
|----------------------------------------------------------------------------------------------------|
| Document Upload         To add requested documents, please select the Upload Documents below.         ▲ Documents cannot be added after submission.         Information         Name of Contractor       Street Address 1         360 Degree Construction Corp       154 Terrill Rd |
| Document Upload         To add requested documents, please select the Upload Documents below.         ▲ Documents cannot be added after submission.         Information         Name of Contractor       Street Address 1         360 Degree Construction Corp       154 Terrill Rd |
| To add requested documents, please select the Upload Documents below.  ▲ Documents cannot be added after submission.  Information Name of Contractor Street Address 1 360 Degree Construction Corp 154 Terrill Rd Contractor 2                                                      |
| Documents cannot be added after submission.   Information   Name of Contractor   360 Degree Construction Corp     154 Terrill Rd                                                                                                    |
| ▲ Documents cannot be added after submission.  Information Name of Contractor Street Address 1 360 Degree Construction Corp 154 Terrill Rd Contractor 54 Deddees 2                                                                                                    |
| Information         Name of Contractor       Street Address 1         360 Degree Construction Corp       154 Terrill Rd                                                                                                    |
| Name of Contractor     Street Address 1       360 Degree Construction Corp     154 Terrill Rd                                                                                                    |
| 360 Degree Construction Corp 154 Terrill Rd                                                                                                    |
| Contractory's Contractor #                                                                                                    |
| Contractor's Certificate # Street Address 2                                                                                                    |
| 697889 —                                                                                                    |
| Contractor's Primary Point of Contact Name City                                                                                                    |
|                                                                                                    |
| Contractor's Primary Point of Contact Email Address State                                                                                                    |
| — NJ                                                                                                    |
| Contractor's Primary Point of Contact Phone Number Zip Code                                                                                                    |
| Provide a telephone number 07062                                                                                                    |
| Product ID                                                                                                    |
| PROD-00264771                                                                                                    |
|                                                                                                    |
|                                                                                                    |

## 3. Click on Add Files

| Document Upload                                       | ▲ Documents cannot be added after submission, Add all required documents before clicking on Submit. |  |  |  |  |  |  |  |
|-------------------------------------------------------|----------------------------------------------------------------------------------------------------|--|--|--|--|--|--|--|
|                                                       |                                                                                                    |  |  |  |  |  |  |  |
| Prease upload additional documentation Document Files |                                                                                                    |  |  |  |  |  |  |  |
| Additional Documents *                                |                                                                                                    |  |  |  |  |  |  |  |

- 4. Choose the files you would like to upload for your computer and click **Open**. (You may choose multiple files to upload. Reminder: NJEDA will need the following documents
  - a. Invoice/Payment Application form
  - b. SWMVBE
  - c. Photos
- 5. Your documents will be listed under Files

▲ Documents cannot be added after submission, Add all required documents before clicking on Submit.

| D | ocument Upload                         |           |                   |                              |          |  |
|---|----------------------------------------|-----------|-------------------|------------------------------|----------|--|
|   | Please upload additional documentation |           |                   |                              |          |  |
|   | Document                               | Files     |                   |                              |          |  |
|   | Additional Documents *                 | Add Files | Blank upload.docx | Sprout Quote for SGM FFE.pdf | <b>D</b> |  |
|   |                                        |           |                   |                              |          |  |

6. Click Submit only once all your documents for this disbursement have been added.

▲ Documents cannot be added after submission, Add all required documents before clicking on Submit.

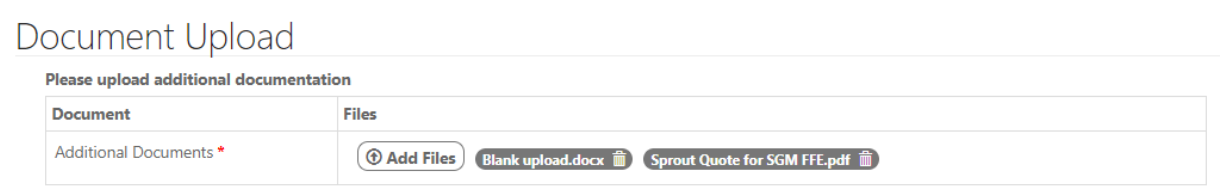